# vocaster hub

Felhasználó

Útmutató

1. verzió Mondja el történeteit

Focusrite.com

# Kérlek olvass:

Köszönjü k, hogy letöltötte ezt a használati útmutatót.

Gépi fordí tást alkalmaztunk, hogy megbizonyosodjunk arról, hogy az Ö nyelvén elérhető használati útmutató áll rendelkezésü nkre. Az esetleges hibákért elnézést kérü nk.

Ha saját fordí tó eszköze használatához szeretné látni ennek a használati útmutató nak az angol nyelvű változatát, azt a letöltési oldalunkon találja meg:

## downloads.focusrite.com

downloads.novationmusic.com

TARTALOM

# Tartalom

| Bevezetés                                   |    |
|---------------------------------------------|----|
| Rendszerkövetelmények                       |    |
| A Vocaster Hub telepí tése                  |    |
| Voster Hub elrendezés                       | 4  |
| Vocaster One                                | 4  |
| Vocaster Two                                | 4  |
| Fő bb jellemző k                            |    |
| Mikrofon bemeneti vezérlő k 6               |    |
| Mikrofonszint-csúszka és -mérő6             |    |
| Néma                                        |    |
| Növelje7                                    |    |
| Automatikus erő sí tés                      | 8  |
| 48V                                         |    |
| Egyéb gombok8                               |    |
| Hangszóró némí tása8                        |    |
| A Mix szekció9                              |    |
| Csúszkák és némák9                          |    |
| Keverő csatornák9                           |    |
| Beállí tások oldal                          |    |
| Frissí tés                                  |    |
| A Vocaster Hub szoftver frissí tése10       |    |
| A Vocaster firmware frissí tése10           |    |
| Az elő re beállí tott paraméterek javí tása | 11 |

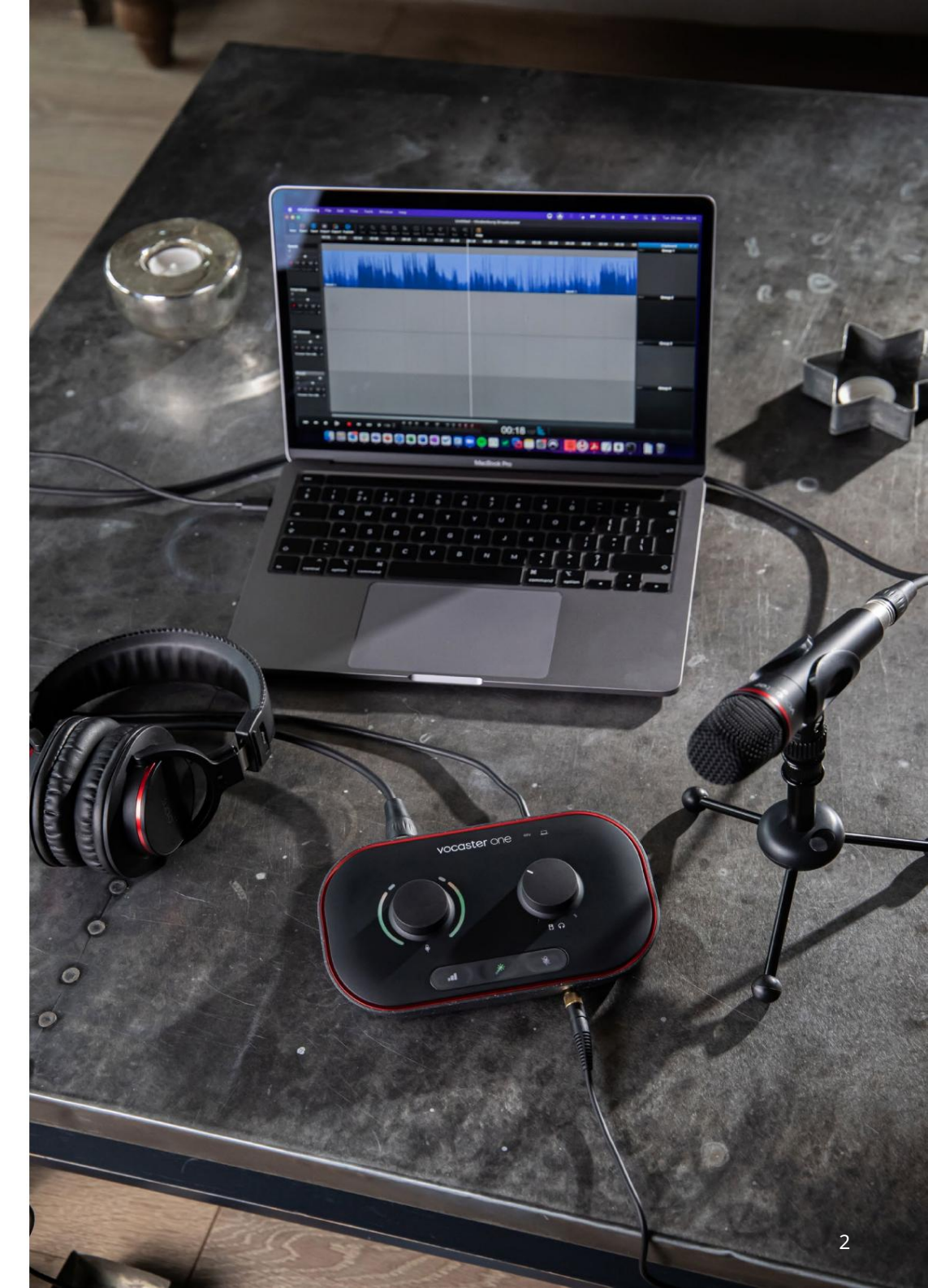

Mondd el a világnak

#### BEVEZETÉ S

# Bevezetés

Ez a felhasználó i útmutató a Vocaster Hubhoz, a Vocaster interfész vezérléséhez használt szoftveralkalmazáshoz.

Ez a felhasználó i kézikönyv a Vocaster Hub szoftvert í rja le, de a Vocaster interfészével kapcsolatos további információ kért el kell olvasnia ezt a felhasználó i kézikönyvet és a Vocaster hardverhez tartozó használati útmutató t is.

Letöltheti a Vocaster One-t és

Vocaster Two felhasználó i útmutató k a következő tő l:

## focusrite.com/downloads

#### rendszerkövetelmények

FONTOS

Kérjü k, látogasson el a következő linkre a számí tó gép és az operáció s rendszer Vocaster Hub kompatibilitásával kapcsolatos naprakész információ kért: support.focusrite.com A Vocaster Hub telepí tése A Vocaster Hub telepí thető Windows és Mac. A Vocaster Hub letöltése és telepí tése:

- 1. Nyissa meg a Focusrite letöltési webhelyét: focusrite.com/downloads
- 2. Keresse meg Vocaster készü lékét a Letöltések webhelyen.
- 3. Töltse le a Vocaster Hubot operáció s rendszer (Windows vagy Mac).
- Nyissa meg a Letöltések mappát számí tó gépen, és kattintson duplán a Vocaster Hub telepí tő re.
- Kövesse a képernyő n megjelenő utasí tásokat a Vocaster Hub telepí téséhez. A Vocaster Hub for Windows telepí tése esetén a számí tó gép újraindul.
- Ha még nem tette meg, csatlakoztassa a Vocaster interfészt a számí tó géphez az USB-kábellel.

7. Nyissa meg a Vocaster Hubot, és az automatikusan észleli a Vocaster One-t vagy a Vocaster Two-t. Nem látom a Vocasterem a szoftverben? Ha Vocaster készü lékét nem ismeri fel a Vocaster Hub, használja a szoftverben található hivatkozásokat a Súgó felkereséséhez, vagy lépjen kapcsolatba ü gyfélszolgálatunkkal.

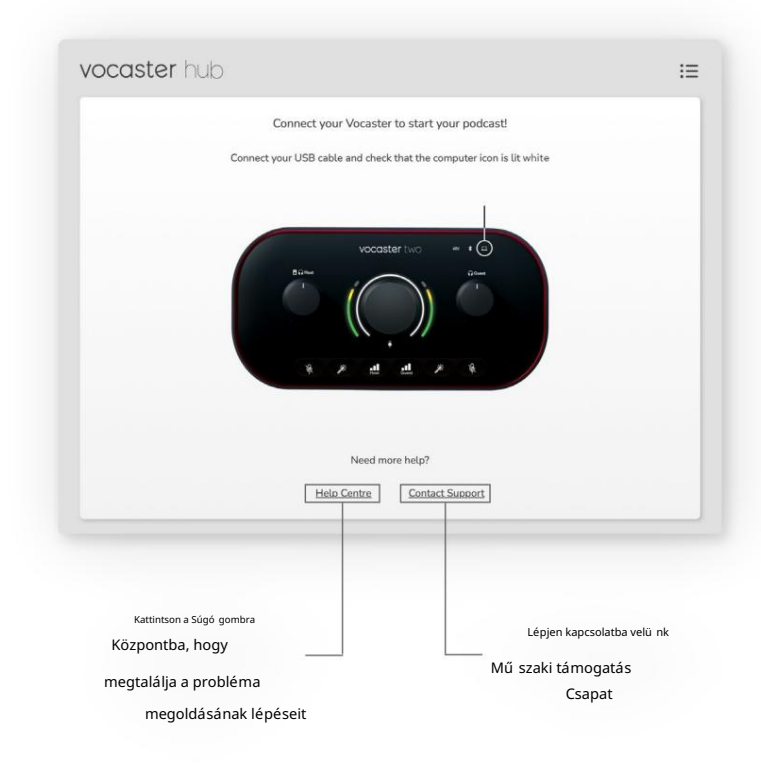

A VOCASTER HUB ELHELYEZÉ SE

# Voster Hub elrendezés

A Vocaster Hub elrendezése attól fü ggő en változik, hogy melyik Vocaster interfészhez csatlakozik a számí tó géphez.

Bár az elrendezés eltérő, a Vocaster Hub egyes szakaszainak mű ködése ugyanaz. A következő diagramok a Vocaster One és a Vocaster Two elrendezéseit mutatják be.

A használati útmutató további részében képernyő képeket fogunk használni Vocaster Two csatlakoztatásáró l, és tájékoztatjuk, ha a funkció k csak Vocaster Two.

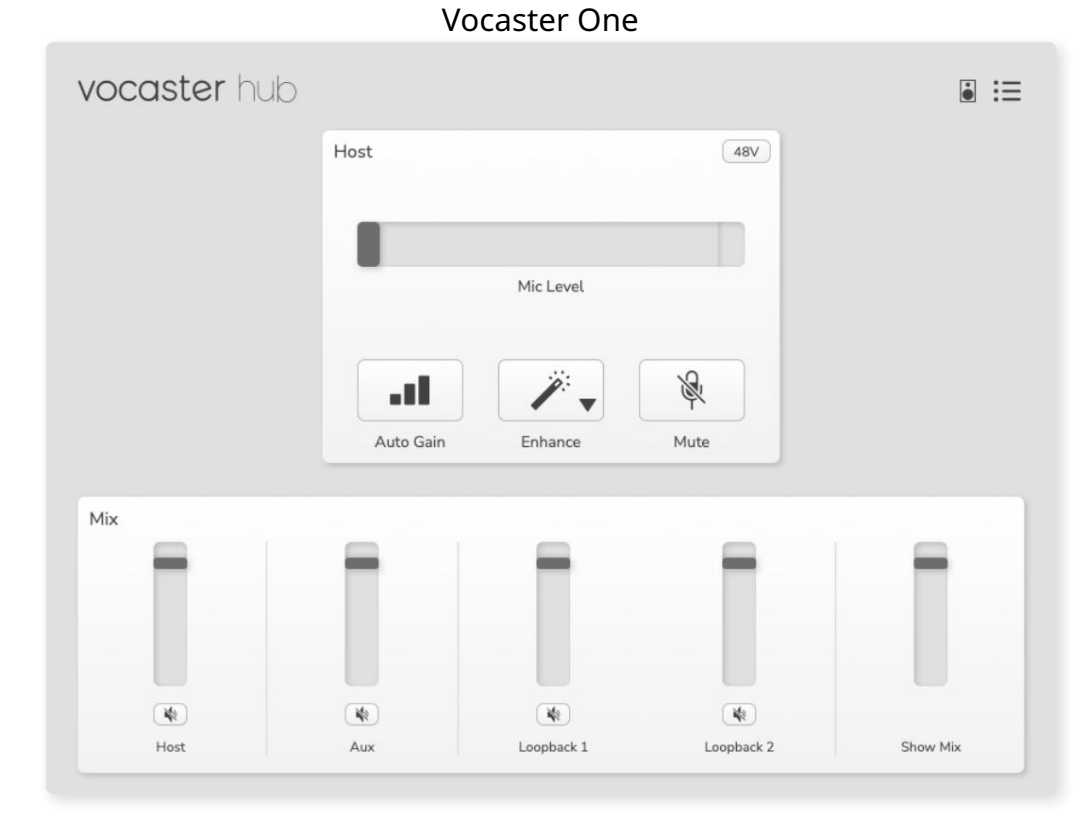

vocaster hub **i** :≡ Host 48V Guest 48V Mic Level Mic Level R R 1 .... ..... w Mute Enhance Auto Gain Mute Enhance Auto Gain Mix 42 42 142 42

Bluetooth

Loopback 1

Vocaster Two

#### focusrite.com

42

Host

Guest

Aux

Show Mix

142

Loopback 2

Machine Translated by Google

A VOCASTER HUB ELHELYEZÉ SE

Fő bb jellemző k

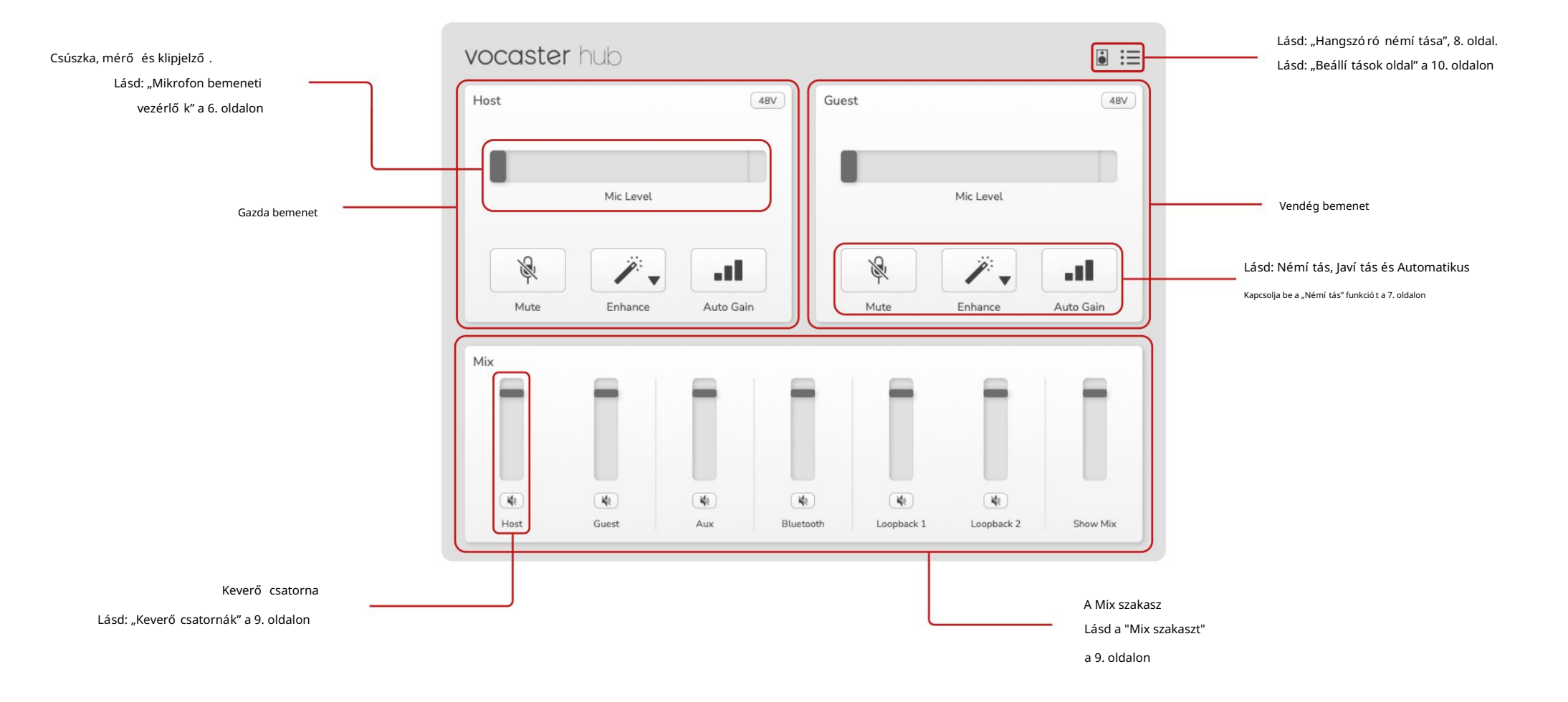

# Mikrofon bemeneti vezérlő k

## Mikrofonszint csúszka és mérő

A Vocaster Hub tü kreinek mikrofonszint szekció ja a Vocaster hardver elején található elő erő sí tő vezérlő k. Egy pillantással láthatja, hol van beállí tva a Mic Level csúszka (vagy erő sí tés), és milyen hangos a jel a mérő ben.

#### Csúszka

A Slider in the Mic Level vezérlő a Vocaster felső panelén található gomb szoftveres ábrázolása.

| Host |           | 48V |
|------|-----------|-----|
|      |           |     |
| 9    | Mic Level |     |

Az erő sí tés növeléséhez (jobbra) vagy csökkentéséhez (balra) kattintson és húzza a csúszkát a szoftverben. Ha mozgatja a gombot, a csúszka elmozdul, hogy ezt tü krözze.

#### Méter

A mérő a mikrofonszint szekció ja

vezérlő , amely világí t, amikor a mikrofonba beszél.

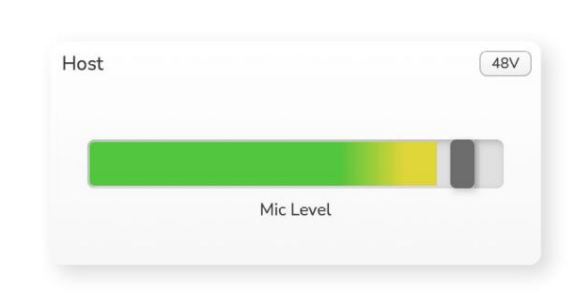

Javasoljuk, hogy használja az Auto Gain beállí tást Mikrofon szint, de ha a mikrofon torz vagy túl hangos, a mérő vel jobb hangerő t állí that be

A mérő zölden világí t, és sárgára vált, ha a jel erő södik. Az erő sí tés beállí tásához beszéljen a mikrofonba, mintha felvételt készí tene, és mozgassa a csúszkát vagy a gombot úgy, hogy a mérő Sárgulni kezd, amikor a leghangosabban beszél.

#### Klipjelző

A Clip Indicator a piros rész a mérő jobb szélén, amely akkor jelenik meg, ha a jel le van vágva. Kerü lje a levágást, mert a mikrofon eltorzulhat, amikor eléri ezt a szintet.

|           | 400 |
|-----------|-----|
|           |     |
| Mic Level |     |

Ha látja a klipmérő t, forgassa le a gombot, vagy mozgassa a csúszkát balra az erő sí tés csökkentéséhez.

A klipjelző 'törléséhez' kattintson magára a piros klipjelző re. Ez eltávolí tja az összes bemenet és keverő csatorna fényét.

#### MIKROFON BEMENETI VEZÉ RLŐ K

#### Néma

A Vocaster Hub Némí tás gombja ezt teszi ugyanaz a feladat, mint a Vocaster Némí tás gombja: nyomja meg a mikrofon "kikapcsolásához":

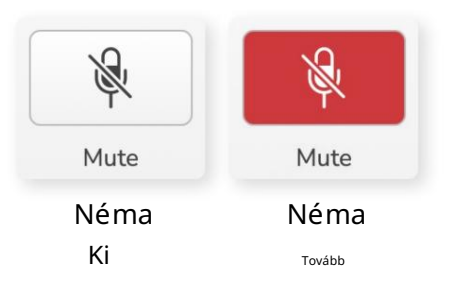

Ha a Némí tás be van kapcsolva, a hardvergombok: Auto Gain és Mute pirosan világí tanak, és a Vocaster Gain halója pirosan villog.

#### Növelje

A Javí tás gomb három effektust alkalmaz, hogy optimalizálja a jelet a hangrögzí téshez. A három hatást a következő sorrendben alkalmazzuk:

- High-pass szű rő (HPF)
- Kompresszor
- Háromsávos EQ (Equalizer)

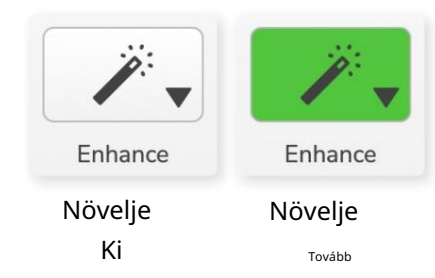

Az egyes effektusok pontos leí rása túlmutat a jelen használati útmutató ható körén. Ha többet szeretne megtudni, javasoljuk, hogy keressen online az egyes effektusok nevére.

#### Elő beállí tások javí tása

Az Enhance olyan elő re beállí tott beállí tásokkal rendelkezik, amelyek kü lönböző paramétereket alkalmaznak a hangjára attó l fü ggő en, hogy hogyan szeretné megszó laltatni a hangját.

Az egyes elő re beállí tott effektusok paraméterei a használati útmutató végén találhatók, lásd: "Elő beállí tások paramétereinek javí tása" a 11. oldalon.

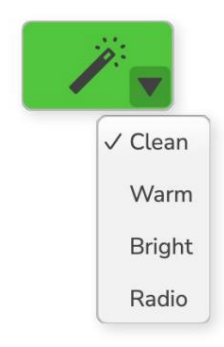

A rendelkezésre álló elő re beállí tott beállí tások a következő k:

- Tiszta
- Meleg
- Világos
- Rádió

MIKROFON BEMENETI VEZÉ RLŐ K

## Auto Gain

Az Auto Gain a gomb szoftveres verzió ja a Vocasteren. Kattintson erre a gombra a Auto Gain folyamat.

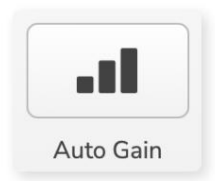

# Az idő zí tő visszaszámlálása közben a szokásos módon beszéljen tí z másodpercig.

| peak at vour normal vo | lume 8 |
|------------------------|--------|
|                        |        |
|                        |        |

Az Auto Gain megméri a hang szintjét, és úgy állí tja be az erő sí tést, hogy a hang leghangosabb részei -6 és -16 dB között legyenek a rögzí tő szoftverben.

## 48V

A kondenzátormikrofonok mű ködéséhez 48 Vos vagy fantomtápra van szü kség.

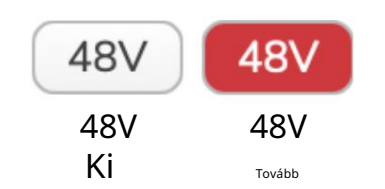

A legtöbb podcast-mikrofonnak nincs szü ksége erre, de ha a mikrofonja igen, bekapcsolhatja a 48 V-ot a Vocaster Hub gombjával.

Ez ugyanaz, mintha megnyomná a 48V-os gombot a Vocaster hátlapján.

## Egyéb gombok

#### Hangszóró némí tása

Ezzel a gombbal elnémí thatja a Vocaster hangszó ró kimeneteit. Kattintson a hangszó ró ikonra a némí tás be (piros) és ki (fekete) közötti váltáshoz.

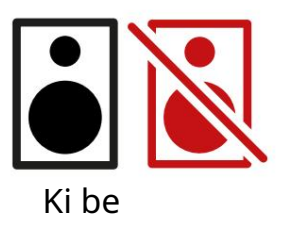

MEGJEGYZÉ S: Létrehozhat hangvisszacsatoló hurkot, ha a hangszó ró k egyidejű leg aktí vak a mikrofonnal! Podcastok rögzí tése közben kapcsolja ki a hangszó ró kat, és használjon fejhallgató t a figyeléshez.

#### A MIX SZAKCIÓ

# A Mix szekció

A Vocaster Hub alján található Mix szekció ban a 'Show Mix' összes bemeneti csatornája megtalálható egy csúszka, mérő és némí tás gombbal.

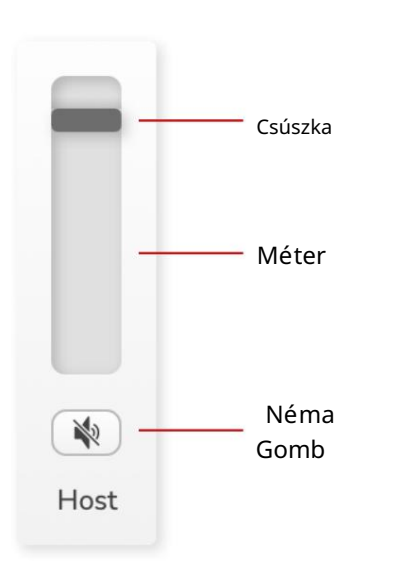

### Csúszkák és némák

A csúszkák és a némí tás gombok állí tják be a Show Mix (fejhallgató /hangszó ró mix) és a Videohí vás L & R csatornák szintjét.

Ezek a csúszkák nem befolyásolják a felvételi szinteket, ha minden csatornát kü lön-kü lön rögzí t a rögzí tő szoftverben.

#### Keverő csatornák

Házigazda

Beállí tja a Host mikrofon bemenetrő l a Show Mix-re kü ldött szintet.

Vendég (csak a Vocaster Two) Beállí tja a vendégmikrofon bemenetrő l a Show Mix-re kü ldött szintet.

Nak nek

Beállí tja a telefonró l/eszközrő l kü ldött szintet

Bluetooth (csak Vocaster Two) Beállí tja a Vocaster Two-hoz csatlakoztatott Bluetooth-eszközrő l a Show Mixhez kü ldött szintet. A Bluetooth-eszköz hangerő gombjai a csúszka hangerejét is szabályozzák.

#### Loopback 1

Beállí tja a Loopback 1-tő l a Show Mix-hez kü ldött szintet. A Loopback 1 jel azoktó l az alkalmazásoktó l érkezik, amelyek hangjukat a Software Playback 1 és 2 szoftverbe kü ldik.

#### Loopback 2

Beállí tja a Loopback 2-tő l a Show Mix-hez kü ldött szintet. A Loopback 2 jele azoktó l az alkalmazásoktó l érkezik, amelyek hangjukat a Software Playback 3 és 4 szoftverbe kü ldik.

#### Show Mix

Ez az összes Vocaster fő keveréke bemenetek. Felveheti a Vocaster Hub mixet, ha kiválasztja a "Show Mix" bemeneteket a rögzí tő szoftverben. A csúszka beállí tja az általános szintet a rögzí tő szoftverhez.

#### FONTOS

Ha a klipjelző k világí tanak a Keverés részben, csökkentse a forrás szintjét, ne a csúszkát. A Show Mix esetében ez lesz a többi csúszka.

#### focusrite.com

#### BEÁLLÍ TÁSOK ÉS FRISSÍ TÉSEK

## Beállí tások oldal

Kattintson erre az ikonra a Vocaster Hub megnyitásához Beállí tások oldal:

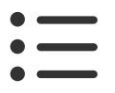

A beállí tások oldalon a következő információ kat láthatja:

#### Változat

Ez mutatja a Vocaster Hub Ö által használt verzió ját.

#### Vocaster állam

Ez azt mutatja, hogy milyen eszközön van a Vocaster Hub felismeri, a mintavételi frekvenciát (mindig 48 kHz) és a Vocaster firmware verzió ját.

#### Analitika

Használja ezt a jelölő négyzetet, ha feliratkozhat a használati elemzésekre, hogy segí tsen nekü nk a Vocaster Hub jobbá tételében. Kérjü k , további információ ért tekintse meg Adatvédelmi szabályzatunkat .

## Frissí tés

## A Vocaster Hub szoftver frissí tése

A Vocaster Hub automatikusan frissü l. Ha elérhető egy új verzió , a Vocaster Hub megnyitásakor párbeszédpanel jelenik meg.

Választhat a frissí tés telepí tése, a frissí tés kihagyása vagy az "Emlékeztessen késő bb" lehető ség közü l.

## A Vocaster firmware frissí tése

A Vocaster Hub jelzi, ha elérhető firmwarefrissí tés az eszközhöz. Ez ü zenet jelenik meg:

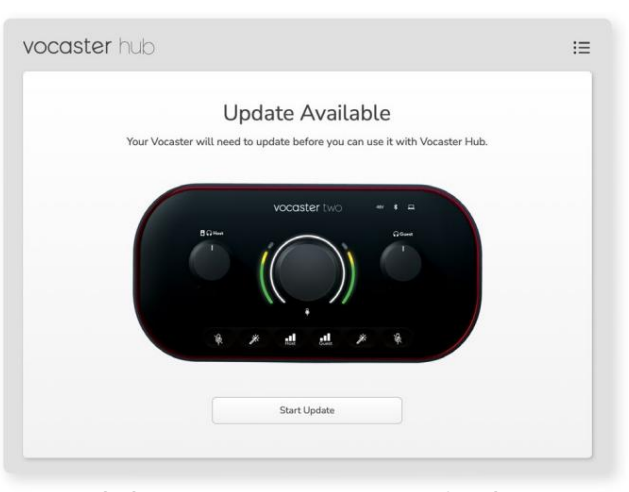

Frissí tési ü zenet: A Vocasternek frissí tenie kell, mielő tt a Vocaster hubbal használhatná.

Elő fordulhat, hogy Vocasterének frissí tésre van szü ksége a dobozbó l, és idő nként azután, ahogy javí tjuk az eszközt.

Kattintson a "Frissí tés indí tása" gombra, és a Vocaster Hub ezt a frissí tési képernyő t jelení ti meg:

| ġ,                                                                    | :                                                                     |
|-----------------------------------------------------------------------|-----------------------------------------------------------------------|
| Updating your Vocaster<br>Please do not turn it off or disconnect it. |                                                                       |
| C                                                                     |                                                                       |
| N                                                                     |                                                                       |
|                                                                       |                                                                       |
|                                                                       | Updating your Vocaster<br>Please do not turn it off or disconnect it. |

A Vocaster frissí tése.

A frissí tés után a Vocaster Hub visszatér a Vocaster fő ablakába, és folytathatja a Vocaster használatát. PARAMÉ TEREK FEJLESZTÉ SE

# Az elő re beállí tott paraméterek javí tása

Ez a táblázat azokat a paramétereket mutatja

be, amelyeket a Vocaster's Enhance funkció

elő beállí tásaihoz használtunk.

|                    | EQ HPF EQ B    | and 1            |             | EQ sáv 2 EQ sáv 3 |                    | Kompresszor    |                     |         |         |                   |             |      |
|--------------------|----------------|------------------|-------------|-------------------|--------------------|----------------|---------------------|---------|---------|-------------------|-------------|------|
| Elő re beállí tott | név Frekvencia | Frekvencia Q ero | ő sí tés    | Frekvencia Q e    | erő sí tés         | Frekvencia Q e | erő sí tés          | Kü szöb | Ratio A | ttack (ms) Releas | e (ms) Gain |      |
| Tiszta             | 80 Hz          | 135 Hz           | 0,6 -2 dB   | 2000 Hz           | 0,6 +2dB 7000Hz    |                | 1,2 +2dB -22dB      |         | 4:1     | 10                | 30          | +5dB |
| Meleg              | 80 Hz          | 135 Hz           | 0,8 -1 dB   | 450 Hz            | 0,7 +2,5 dB 2500   | Hz             | 0,5 -1 dB           | -22 dB  | 4:1     | 10                | 30          | +5dB |
| Fényes             | 80 Hz          | 500 Hz           | 0,6 -2 dB   | 2000 Hz           | 0.6 +3dB 11000H;   | Z              | 1,0 +3dB -22dB      |         | 4:1     | 10                | 30          | +5dB |
| Rádió              | 80 Hz          | 100 Hz           | 1 +2,5dB 10 | 00Hz              | 1,5 -1,5 dB 6000 H | Ηz             | 1,15 +1,5 dB -22 dI | 3       | 4:1     | 10                | 30          | +5dB |

#### Machine Translated by Google

HIBAELHÁ RÍ TÁ S

Hibaelhárí tás

Minden hibaelhárí tási kérdéssel kapcsolatban keresse fel a Focusrite Súgó t a cí men support.focusrite.com

Szerző i jogi és jogi megjegyzések A Focusrite bejegyzett védjegy és A Vocaster a Focusrite Audio védjegye Engineering Limited.

Minden más védjegy és kereskedelmi név a tulajdonosaik tulajdonát. 2022 © Focusrite Audio Engineering Limited. Minden jog fenntartva.

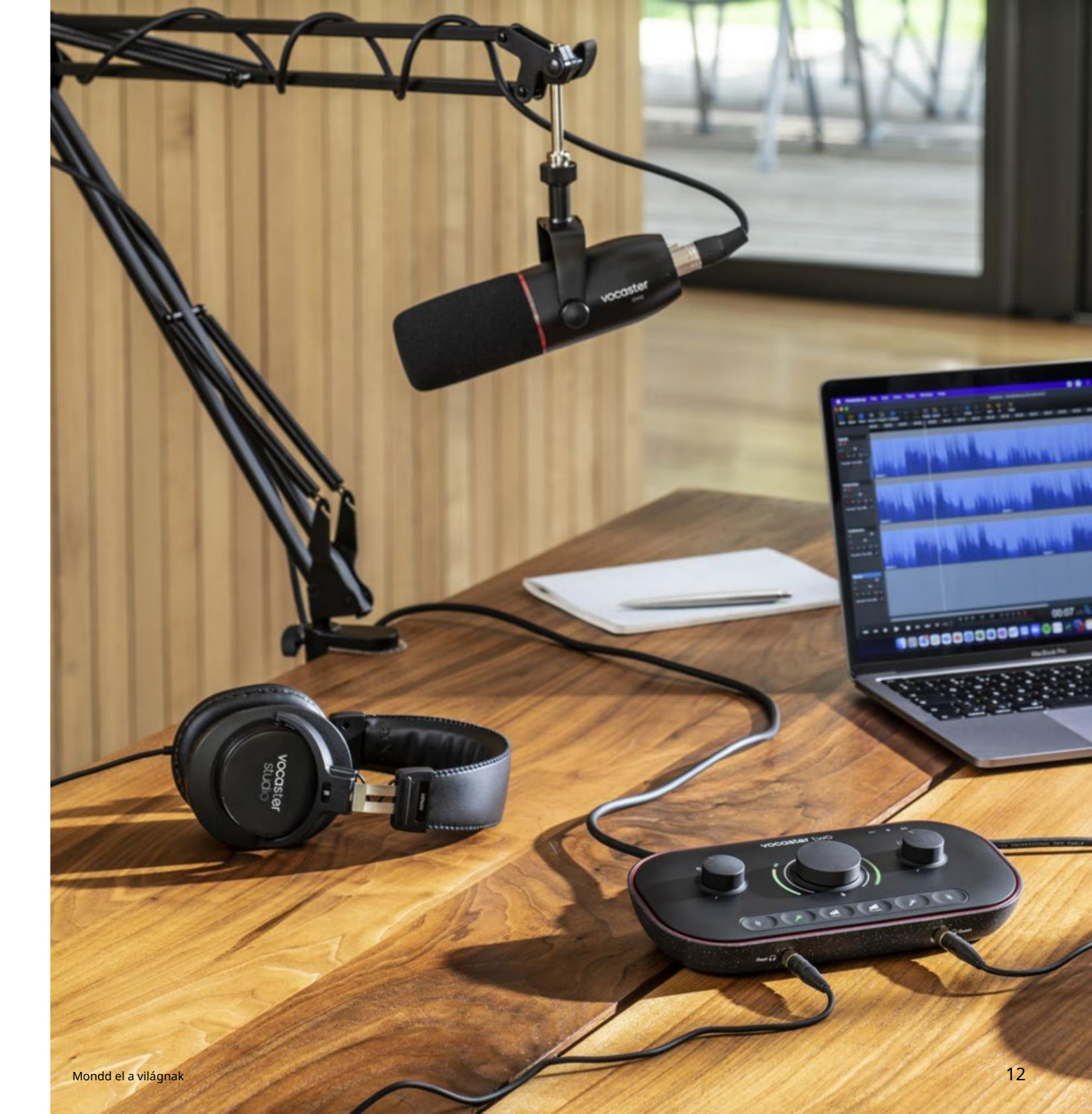